# **RELATÓRIO DO PROJECTO FINAL DO CURSO EM ENGENHARIA ELECTRÓNICA E TELECOMUNICAÇÕES**

"Implementação e Optimização de uma Placa Controladora de um Loop Óptico"

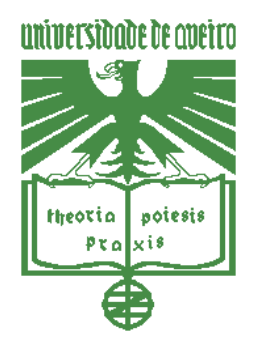

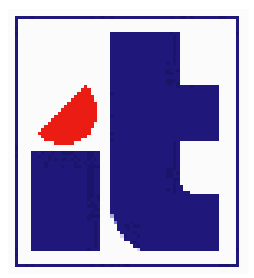

Realizado por:

Silvio Jorge Abano Cordeiro N.º Mec. 15193

Orientado por:

Prof. Doutor Armando Nolasco Pinto

Prof. Doutor Rui Sousa Ribeiro

Setembro de 2002

# LISTA DE ACRÓNIMOS

- ISA Industry Standard Architecture
- PC Personal Computer
- TTL Transistor-Transistor Logic
- FPGA Field Programmable Gate Array
- DAC Digital to Analogue Converter
- PROM Programmable Read Only Memory
- DLL Dynamic Link Library
- PCB Print Circuit Board
- SMB Sub-Miniature B

# ÍNDICE

| 1. | Intro | dução                                       | 4         |
|----|-------|---------------------------------------------|-----------|
| 2. | O Lo  | pop Óptico                                  | 5         |
| 3. | Plac  | a Controladora do Loop Óptico               | 7         |
| 3  | 5.1.  | Especificação                               | 7         |
| 3  | .2.   | Arquitectura                                | 9         |
| 3  | .3.   | Implementação1                              | 1         |
|    | 3.3.1 | 1. Bloco de interface com o barramento ISA1 | 3         |
|    | 3.3.2 | 2. Bloco gerador de ciclo1                  | 7         |
|    | 3.3.3 | Bloco gerador de onda1                      | 9         |
| 4. | Soft  | ware de Comunicação2                        | <b>:1</b> |
| 4  | .1.   | Livraria com rotinas de baixo nível2        | <b>:1</b> |
| 4  | .2.   | Aplicação de interface com o utilizador2    | 3         |
| 4  | .3.   | Instalação2                                 | :4        |
| 5. | Test  | e do Sistema2                               | 27        |
| 6. | Con   | clusões3                                    | 0         |
| 7. | Anex  | xos3                                        | 51        |
| 7  | .1.   | Orcad3                                      | 2         |
| 7  | .2.   | Xilinx3                                     | 3         |
| 7  | .3.   | Visual Studio3                              | 4         |
| 7  | .4.   | Cd-Rom4                                     | .8        |

# 1. INTRODUÇÃO

Um sistema de transmissão óptico é, usualmente, constituído por um conjunto de subsistemas ópticos interligados. Por exemplo, um troço de fibra com comprimento de 100 km e um amplificador óptico podem ser vistos como um sub-sistema, que é repetido 10 vezes num sistema de transmissão ponto-a-ponto de 1000 km.

Para efeitos de estudo e análise laboratorial a transmissão de um sinal óptico no sistema anteriormente referido, pode ser emulada pela transmissão repetida no sub-sistema constituído pelo troço de fibra e amplificador, permitindo assim reduzir a quantidade de componentes necessários ao ensaio laboratorial.

Porém para que tal seja possível é necessário dispormos de um sistema capaz de controlar a propagação e monitoria do sinal óptico de uma forma repetida no sub-sistema em estudo.

Tal sistema é usualmente designado por *loop óptico*. O elemento central do *loop óptico* é a placa controladora, que como o nome indica controla o funcionamento dos vários módulos do *loop óptico* e gera sinais de disparo, síncronos com eventos relevantes, de modo a permitir a monitoria do sinal óptico.

# 2. O LOOP ÓPTICO

O *loop óptico* pode ser decomposto em quatro módulos. Três módulos de interface S1, S2 e S3 e a placa controladora.

 S1 e S2 são comutadores ópticos que permitem ou inibem a passagem do sinal óptico entre, respectivamente, o sub-sistema A e o módulo S3, e o sub-sistema B e o módulo S3, ver figura 1;

- S3 é um acoplador óptico que conjuntamente com os comutadores S1 e S2 permite fazer chegar ao sub-sistema B e C o sinal proveniente do sub-sistema B (fase repetitiva) ou do sub-sistema A (inicialização e reinicialização do processo), ver figura 1;

- a placa controladora vai gerar um conjunto de sinais síncronos de modo a controlar o estado dos comutadores S1 e S2, e de modo a permitir a monitoria do sinal óptico em instantes relevantes. A placa controladora pode funcionar em dois modos distintos, no modo mestre em que o sinal de reinicialização do processo é gerado internamente ou no modo escravo em que o sinal de reinicialização do processo é gerado externamente (*Trigger In*). A placa controladora operara com base num oscilador interno (33 MHz) ou com base num oscilador externo com níveis de tensão *TTL* (nível baixo  $\rightarrow$  0 V; nível alto  $\rightarrow$  5 V).

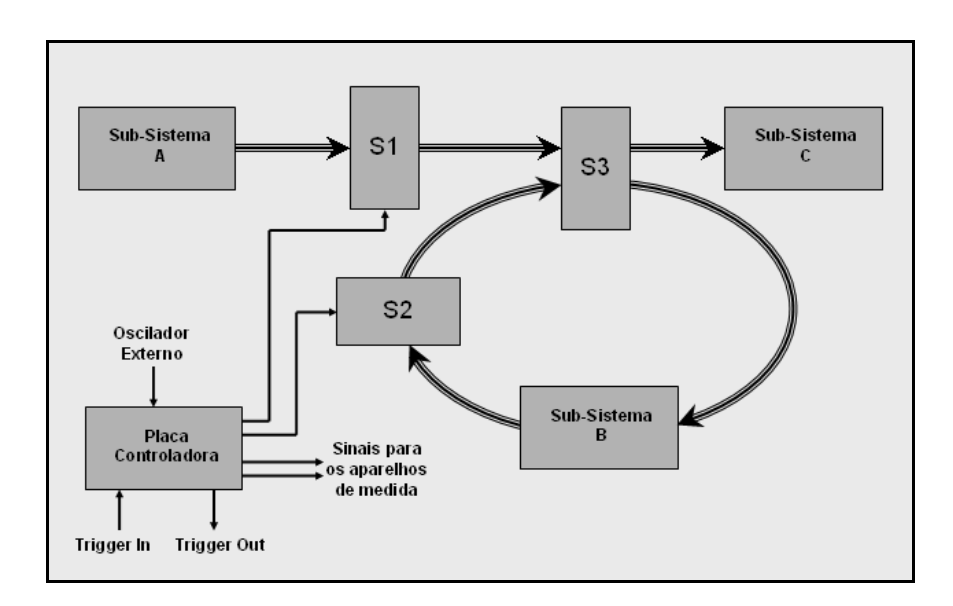

Figura 1 – Loop Óptico

Na fase de inicialização os dois comutadores ópticos S1 (fechado) e S2 (aberto) permitem que o sinal óptico passe do sub-sistema A para o sub-sistema B e C. Quando o sinal, que se pretende propagar, tiver atravessado o comutador S1 este é aberto, inibindo assim a passagem de mais sinal, e o comutador S2 é fechado, passando o sistema para a fase repetitiva. Durante a fase repetitiva o sinal vai repetidamente atravessar o sub-sistema B, sendo, em cada passagem pelo módulo S3, uma parte do sinal retirada para o sub-sistema C. Após o sinal ter atravessado o sub-sistema B o número de vezes pretendido, o processo é reinicializado abrindo-se o comutador S2 e fechando-se S1.

# 3. PLACA CONTROLADORA DO LOOP ÓPTICO

A placa controladora tem como função gerar os sinais de controlo para os vários módulos do *loop* e para os equipamento de medida. A placa controladora admite dois sinais de entrada; um relógio externo e um sinal de disparo externo. Estes sinais de entrada são opcionais, no caso de não estarem presente são gerados internamente.

### 3.1. Especificação

Definiu-se que a placa controladora iria ser incluída num computador do tipo *PC*, como um periférico com ligação ao barramento *ISA*, sendo controlada por intermédio de software.

A placa controladora disponibiliza dois tipos de sinais eléctricos programáveis: sinais de controlo com níveis de tensão programáveis e sinais de sincronismo com níveis de tensão *TTL*.

Os sinais de controlo são definidos no tempo em múltiplos do sinal de relógio e em amplitude entre -10 V e 10 V. O sinal de relógio é obtido dividindo o período de um sinal proveniente de um oscilador, local ou externo, por um número inteiro programável. A opção pelo oscilador local ou pelo oscilador externo é feita pelo utilizador via software.

Os sinais de controlo são definidos por cinco parâmetros (*TCYCLE, TDELAY, TON, VON e VOFF*), ver Figura 2. O *TCYCLE* é um parâmetro que assume o mesmo valor para todos os sinais de controlo e define o período dos sinais de controlo, este parâmetro pode assumir valores entre 0 e 65535 (2 bytes) períodos do sinal de relógio. Os outros quatro parâmetros podem assumir diferentes valores para os diferentes sinais de controlo. O *TDELAY* define o tempo até à transição para o nível de tensão alto, pode assumir valores entre 0 e *TON* períodos do sinal de relógio, o *TON* define o tempo de permanência no nível de tensão alto, pode assumir valores entre *TDELAY* e *TCYCLE* períodos do sinal de relógio, *VON* define o valor de tensão alto e o *VOFF* o valor de tensão baixo, ambos os valores, *VON* e *VOFF*, podem variar entre 0 e 255 (1 byte), correspondendo o 0 ao valor

de tensão de -10 V e o 255 ao valor de +10 V, variando linearmente o valor da tensão com o valor de *VON* e *VOFF*.

O principal sinal de sincronismo fornecido pela placa é o *TRIGGER OUT*, este sinal é activado no final de cada período dos sinais de controlo (*TCYCLE*), ver Figura 2. Estão também disponíveis sinais de disparo associados aos vários sinais de controlo, sendo estes activados quando o valor de tensão transita do nível alto para o nível baixo, ver Figura 2.

A Figura 2 mostra o funcionamento da placa no modo mestre. Neste modo de funcionamento, quando termina um período dos sinais de controlo (*TCYCLE*) um novo período é inicializado. No entanto é possível operar a placa no modo de escravo, neste modo um novo período só é inicializado quando o sinal de *TRIGGER IN* transitar para o nível de tensão alto, ver Figura 3. A selecção do modo de funcionamento da placa (escravo ou mestre) é efectuada pelo utilizador via software.

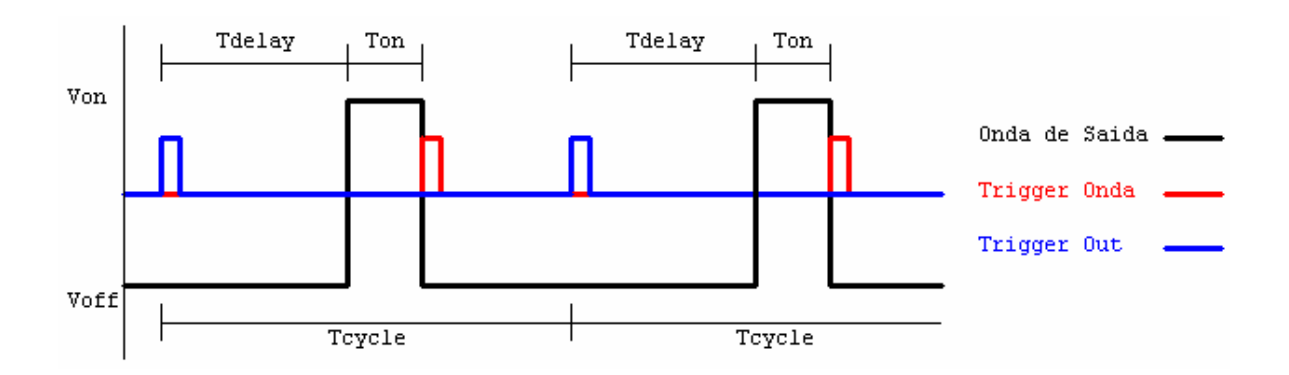

Figura 2 – Placa controladora no modo mestre

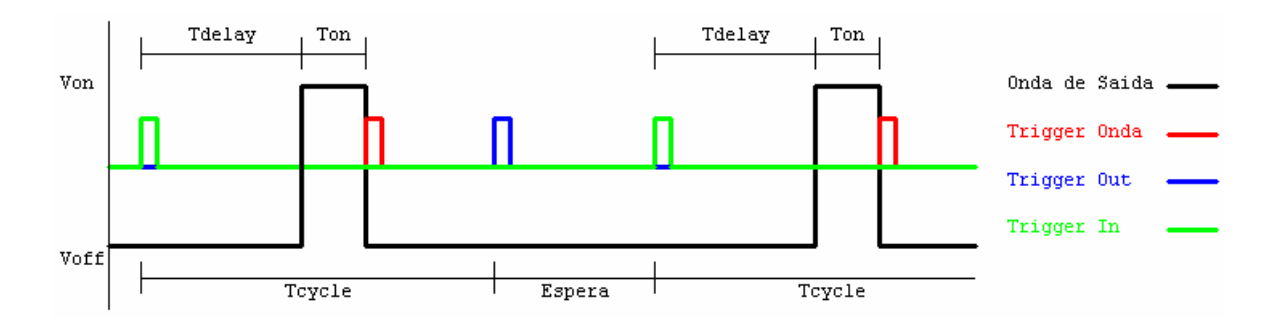

Figura 3 – Placa controladora no modo escravo

# 3.2. Arquitectura

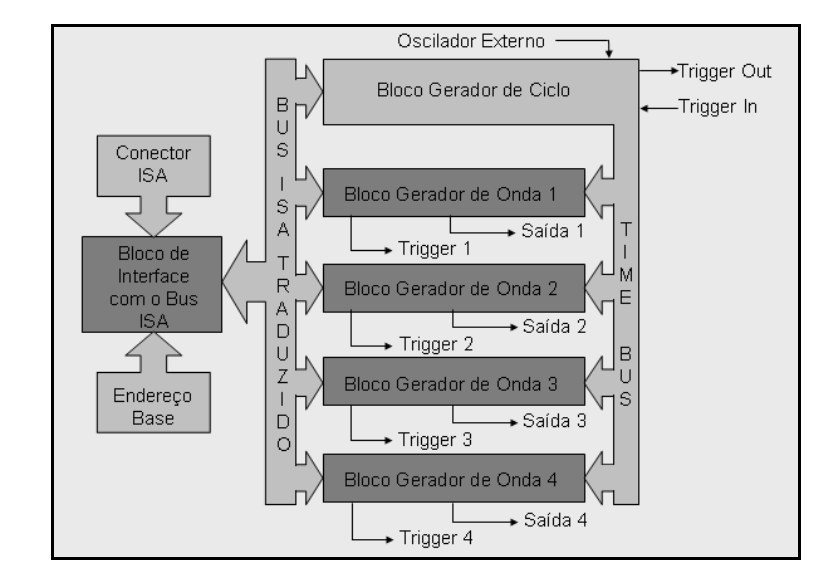

A arquitectura idealizada para a placa controladora, de acordo com a especificação, é mostrada na Figura 4.

Figura 4 – Arquitectura da placa controladora

A comunicação com o computador é feita através do barramento *ISA*, disponibilizando este 16 bits de endereçamento, bits A0 a A15 figura 5. Os 8 bits mais significativos, A8 ao A15, do endereço são usados para seleccionar a placa controladora, de entre o conjunto dos periféricos do PC. Para isso é especificado um endereço base, por hardware, que é comparado com o endereço proveniente do bus ISA, e com base nesta comparação é gerado o sinal *BSel*. O bit A0 e A7 não são usados, devendo assumir sempre o valor 0. Os restantes 6 bits, são usados para seleccionar os blocos da placa controladora, A4 a A6, e dentro de cada bloco os respectivos registos, A1 a A3, ver figura 4. Dos restantes sinais do bus ISA fazem parte 16 bits de dados e um conjunto de sinais de controlo, designados na figura 5 como Sinais ISA.

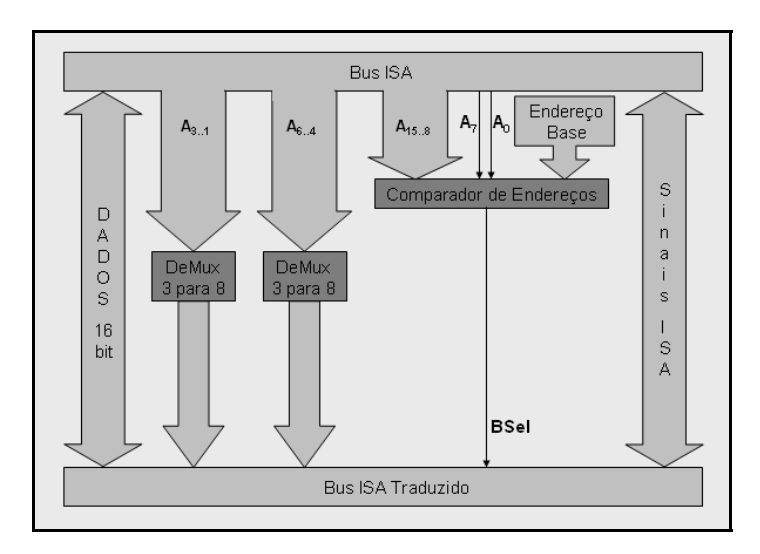

Figura 5 – Arquitectura do bloco de interface com o barramento ISA

De modo a garantir que todas os sinais de controlo são síncronos, ou seja, têm o mesmo período e a diferença de fase entre eles é constante, entendendo-se por diferença de fase a diferença entre os instante de transição do nível baixo para o nível alto, ver figura 2 ou 3, há a necessidade de usar um sinal de relógio comum a todos os blocos geradores de onda. Este sinal é gerado no bloco gerador de ciclo e distribuído pelos blocos geradores de onda, na forma de um sinal digital de 16 bits, através do TIME BUS, ver figura 4. Este sinal de relógio é obtido tendo por base o sinal proveniente do oscilador, local ou externo. Este sinal é dividido por um valor especificado pelo utilizador e é introduzido num contador de 16 bits. O contador é colocado a zero quando a sua saída iguala o valor do TCYCLE, no modo mestre, a contagem inicia-se imediatamente, no modo escravo a contagem é iniciada pelo sinal TRIGGER IN. Um sinal de saída, TRIGGER OUT, é activado quando o valor do contador iguala o TCYCLE. O registo de controlo, é um registo de 16 bits, em que os 8 bits mais significativos (R8 ao R15) é o valor pelo qual o sinal do oscilador será dividido para obtermos o sinal de relógio, os restantes servem para especificar o oscilador de referência (R0, local ou externo), para activar ou inibir o sinal de relógio (R2), para especificar o modo de funcionamento (R3, mestre ou escravo) e para activar um sinal de disparo por software (R4). Este sinal de disparo por software funciona quando a opção de TRIGGER IN está seleccionada. A transição do bit R4, de "0" para "1", é em tudo análoga à transição do nível baixo para o nível alto do sinal de TRIGGER IN. Os bits R1 e R5 a R7 não são usados.

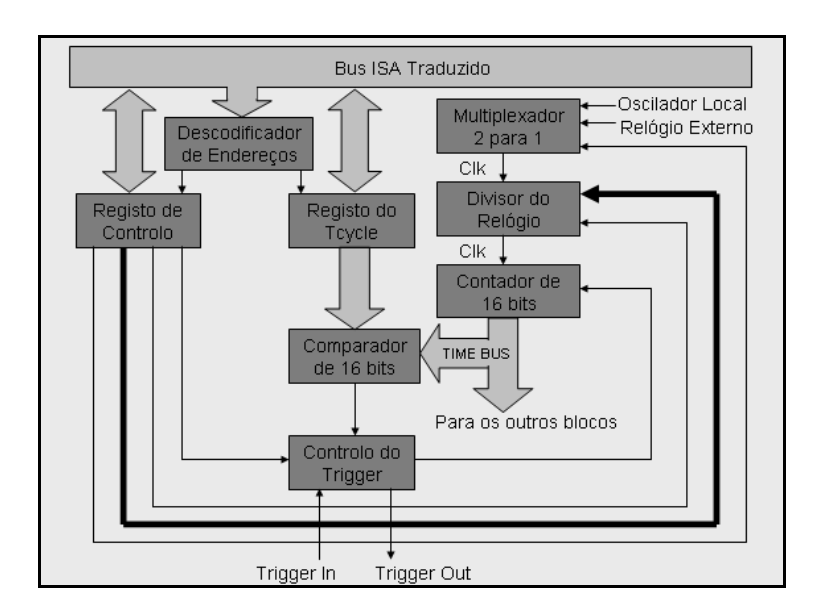

Figura 6 – Arquitectura do bloco gerador de ciclo

A geração das ondas de saída é feita com base nos valores armazenados nos registos *Von, Voff, Ton* e *Tdelay.* Quando o valor proveniente do *TIME BUS* for menor que o valor de *Tdelay* à saída do bloco temos o valor de *Voff,* quando for maior que *Tdelay* e menor ou igual a *Ton* temos à saída *Von,* para valores superiores de *Ton* temos à saída *Voff.* É ainda possível colocar a saída a zero, independentemente dos valores dos outros registos e do valor do relógio, activando a opção de *Stand*-By.

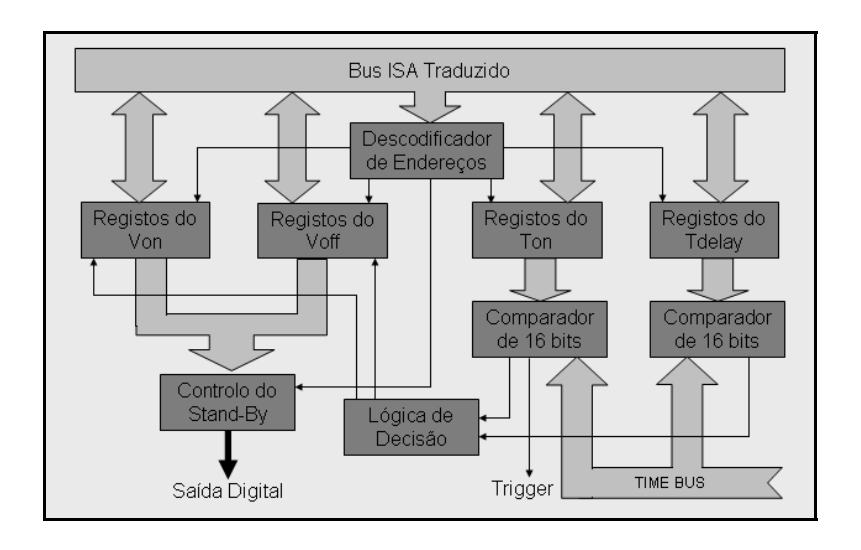

Figura 7 – Arquitectura do bloco gerador de onda

### 3.3. Implementação

Para implementação da placa controladora optou-se pela utilização de uma FPGA, em detrimento da implementação em hardware discreto, o que apresenta um conjunto de

vantagens. Destas são de referir, o menor tamanho e complexidade do hardware, reduzindo-se a uma só placa em vez dum conjunto de placas que implicariam a necessidade de construir uma caixa capaz de englobar todo o sistema, a maior flexibilidade na implementação, pois o desenvolvimento das funcionalidades é todo feito em software em vez de se construir e alterar hardware, a maior imunidade a ruídos externos na interligação dos vários blocos funcionais e por fim o menor consumo de corrente, que possibilita que a placa seja alimentada com as alimentações disponíveis no barramento *ISA* sem a necessidade de se recorrer a uma fonte de alimentação externa ao computador.

No anexo 7.1 é apresentado o esquema utilizado na construção do hardware, do qual se descreve seguidamente os pontos mais relevantes.

Sendo a comunicação com o computador feita através barramento *ISA*, utilizou-se uma configuração em que o periférico, ou seja a placa controladora, é controlada pelo barramento e em que os endereços de 16 bits são mapeados no espaço de endereçamento de entrada/saída do PC.

Para a configuração do endereço base, foram implementadas ligações em ponte (*jumpers*) que permitem ligar os pinos da *FPGA* para este fim dedicados à massa ("0" lógico) ou à alimentação ("1" lógico), definindo-se assim o endereço base. Por defeito o valor deste endereço é 00000001. Este valor deve ser alterado sempre que existam incompatibilidades entre este periférico e os restantes periféricos do PC.

Para a alimentação do sistema desenvolveu-se um bloco de reguladores de tensão, isto na eventualidade das linhas de alimentação do barramento não apresentarem as características desejadas, facto que não se veio a verificar tornando este bloco desnecessário ao bom funcionamento da placa controladora, ou seja a alimentação é retirada directamente do barramento *ISA*.

Visto que para o funcionamento da placa é essencial um sinal de relógio, implementou-se um oscilador local de alto factor de qualidade e precisão, utilizando-se um oscilador a cristal de 33 MHz, assim como uma entrada externa TTL. As características limites do oscilador externo não foram determinadas.

Para a construção das ondas de saída foi desenvolvido um bloco de conversores de digital para analógico (*DAC*) com saídas em corrente e respectivos conversores de corrente para tensão, já que se pretende que os sinais de saída sejam em tensão. O

ajuste dos níveis de tensão e do *overshoot* de cada onda de saída é feito por duas resistências variáveis e por dois condensadores variáveis, devendo-se fazer este ajuste sempre que a placa for alimentada por fontes diferentes, visto as ondas de saída estarem dependentes dos valores das tensões de alimentação.

Cada onda tem associada um sinal de disparo, *TRIGGER*, estes sinais estão disponíveis apenas internamente, nos pinos junto aos pinos para configuração do endereço base. Estes sinais foram apenas usados na fase de teste não estando por isso protegidos por circuitos de protecção. Tal situação poderá ser alterado futuramente seguindo o mesmo tipo de implementação utilizada nos outros sinais.

De referir que todos os pinos da *FPGA* com acesso do exterior foram protegidos por circuitos de protecção, sendo a ligação para o exterior do tipo coaxial *SMB* com impedância característica de 50  $\Omega$ .

O circuito implementado, e armazenado na *PROM*, que é carregado na *FPGA* aquando da inicialização do sistema é apresentado no anexo 7.2 e os blocos funcionais são descritos nas secções seguintes.

#### 3.3.1. Bloco de interface com o barramento ISA

Este bloco, apresentado na Figura 8, tem como entradas internas os sinais do barramento ISA e tem como função inibir ou activar a comunicação entre o PC e a placa controladora, assim como traduzir os endereços do barramento *ISA*.

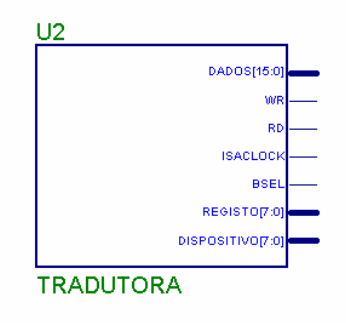

Figura 8 – Bloco de interface com o barramento ISA

Para mais fácil compreensão dos protocolos de comunicação com o barramento *ISA* é, de seguida, feita uma breve descrição dos sinais utilizados, encontrando-se informação mais detalhada em <u>http://www.techfest.com/hardware/bus/isa.htm</u> e <u>http://sunsite.tut.fi/hwb/co\_ISA\_Tech.html</u>.

Como já referido utilizou-se uma configuração em que o barramento controla o periférico, com os endereços mapeados no espaço de endereçamento de entrada/saída do PC. Assim recorreu-se aos seguintes sinais do barramento *ISA*:

-SA15 a SA0: linhas de endereço;

- -SD15 a SA0: linhas de dados;
- -I/O READ#: indica ao periférico seleccionado uma operação de leitura;
- -I/O WRITE#: indica ao periférico seleccionado uma operação de escrita;

-CLK: relógio do barramento ISA;

 –I/O CH RDY: indica ao barramento que o periférico está preparado para comunicação;

-*I/O CS16*#: transferência de dados de 16 bits.

(Nota: o símbolo # indica que o sinal é em lógica negativa)

Numa comunicação de escrita, Figura 9, o barramento começa por activar as linhas de endereço com o endereço do dispositivo a comunicar. Este detecta o seu endereço e activa as linhas *I/O CH RDY* e *I/O CS16*# indicando que está pronto a comunicar com transferência de dados de 16 bits. Seguidamente, o barramento identifica que pretende efectuar uma operação de escrita e activa as linhas de dados com a informação a escrever.

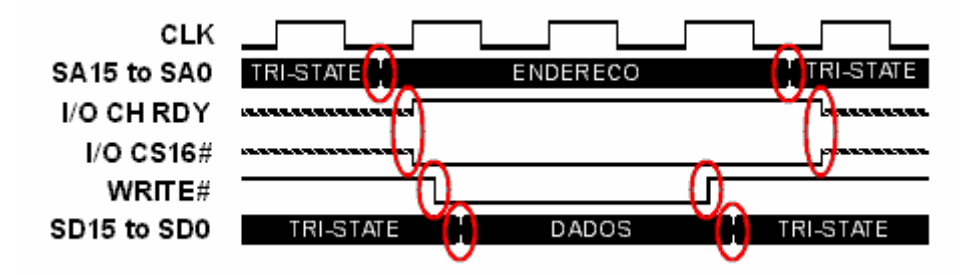

Figura 9 – Ciclo de escrita do barramento /SA

Passados dois ciclos do sinal de relógio, aproximadamente, do barramento *ISA* o barramento assume que os dados foram transferidos correctamente. O barramento desactiva as linhas de comunicação com o periférico (I/O WRITE# e DADOS), que por

sua vez detecta que a comunicação cessou e desactiva as linhas *I/O CH RDY* e *I/O CS16*#, dando-se por completo o ciclo de escrita do barramento *ISA*.

Numa comunicação de leitura, Figura 10, o barramento começa activar as linhas de endereço com o endereço do dispositivo a comunicar. Este detecta o seu endereço e activa as linhas *I/O CH RDY* e *I/O CS16*# indicando que está pronto a comunicar com transferência de dados de 16 bits. Seguidamente, o barramento identifica que pretende efectuar uma operação de leitura. Aguarda aproximadamente dois ciclos de relógio e lê a informação disponibilizada pelo periférico, nas linhas de dados.

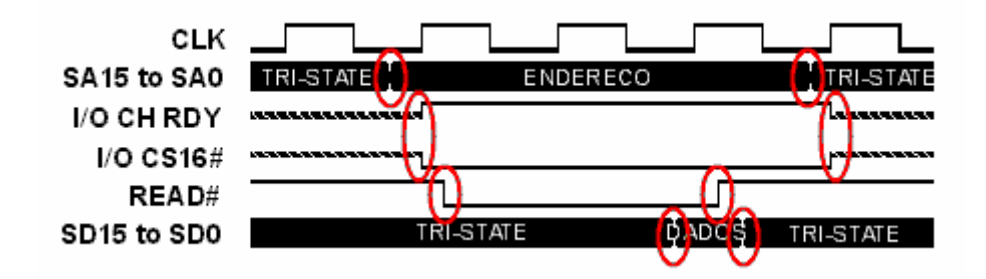

Figura 10 – Ciclo de leitura do barramento ISA

Depois do barramento receber a informação a si destinada, desactiva a linha *I/O READ* #. O periférico, por sua vez, desactiva as linhas de dados e espera que o barramento desactive as linhas de endereço. Dado isto, o periférico desactiva as linhas *I/O CH RDY* e *I/O CS16*#, ficando completo o ciclo de leitura do barramento *ISA*.

De referir que, em comunicações com os endereços mapeados no espaço de endereçamento de entrada/saída com 16 bits de dados, só são aceites endereços pares, o que obriga a que a linha *SAO* esteja no nível lógico baixo para que a comunicação seja válida.

Feita esta breve introdução ao barramento *ISA*, descreve-se agora este bloco. Como sinais de interface com os restantes blocos temos:

-Barramento DADOS: é do tipo entrada/saída de 16 bits e é utilizado para a transferência de informação entre o barramento ISA e os restantes blocos implementados na FPGA.

-Barramento *DISPOSITIVO*: é do tipo saída de 8 bits, utilizando-se para seleccionar o bloco a aceder. Sendo que cada bit

selecciona um bloco, pode servir um máximo de 8 blocos.

-Barramento REGISTO: é do tipo saída de 8 bits e é utilizado para seleccionar o registo a aceder dentro do bloco referenciado. Sendo que cada bit selecciona um registo, pode referenciar um máximo de 8 registos.

-Sinal READ: é do tipo saída de lógica negativa e indica uma operação de leitura.

- -Sinal WRITE: é do tipo saída de lógica negativa e indica uma operação de escrita.
- -Sinal BSEL: é do tipo saída e indica aos blocos internos que a placa controladora está seleccionada para comunicação.
- –Sinal ISACLOCK: é do tipo saída e, sendo um sinal de relógio síncrono com os sinais do barramento ISA, poderá ser utilizado para sincronismo.

Internamente, anexo 7.2, temos o comparador *ENDBSEL* que compara o endereço base configurado na placa com endereço presente no barramento *ISA*. Quando os valores são iguais é gerado o sinal *BSEL* que activa a comunicação com a placa controladora. Assim, são activados os sinais *I/O CH RDY* e *I/O CS16*# do barramento *ISA*, é definido o sentido da comunicação mediante os sinais *IOR*# e *IOW*# e descodificados os endereços que definem as saídas, descodificador *ENDDISP*, e que definem os registos, descodificador *ENDREG*.

A correspondência entre o endereço e a saída e o registo a aceder é a seguinte:

| A <sub>6</sub> | A <sub>5</sub> | A <sub>4</sub> | LINHA ACTIVA |  |
|----------------|----------------|----------------|--------------|--|
| 0              | 0              | 0              | DISPOSITIV00 |  |
| 0              | 0              | 1              | DISPOSITIVO1 |  |
| 0              | 1              | 0              | DISPOSITIVO2 |  |
| 0              | 1              | 1              | DISPOSITIVO3 |  |
| 1              | 0              | 0              | DISPOSITIVO4 |  |
| 1              | 0              | 1              | DISPOSITIVO5 |  |
| 1              | 1              | 0              | DISPOSITIVO6 |  |
| 1              | 1              | 1              | DISPOSITIVO7 |  |

| A <sub>3</sub> | A <sub>2</sub> | <b>A</b> <sub>1</sub> | LINHA ACTIVA |
|----------------|----------------|-----------------------|--------------|
| 0              | 0              | 0                     | REGIST00     |
| 0              | 0              | 1                     | REGISTO1     |
| 0              | 1              | 0                     | REGISTO2     |
| 0              | 1              | 1                     | REGIST03     |
| 1              | 0              | 0                     | REGISTO4     |
| 1              | 0              | 1                     | REGISTO5     |
| 1              | 1              | 0                     | REGISTO6     |
| 1              | 1              | 1                     | REGISTO7     |

#### Figura 11 – Descodificação dos endereços

### 3.3.2. Bloco gerador de ciclo

Este bloco, apresentado na Figura 12, tem como função fazer a contagem dos tempos, sincronizando as varias saídas, assim como introduzir mecanismos de sincronismo com os outros componentes do *loop óptico*.

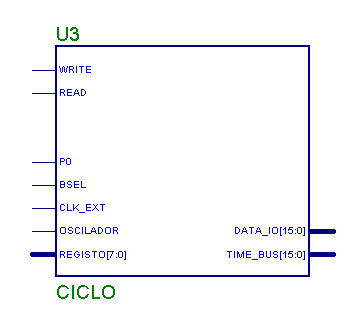

Figura 12 – Bloco gerador de ciclo

Como sinais de interface com os restantes blocos temos:

- -Barramento *TIME\_BUS*: é do tipo saída de 16 bits e é utilizado como relógio digital para criar um referencial temporal para os restantes blocos.
- -Barramento *DATA\_IO*: é do tipo entrada/saída de 16 bits e é utilizado para a transferência de informação.
- -Barramento *REGISTO*: é do tipo entrada de 8 bits e é utilizado para seleccionar o registo a aceder.
- -Sinal *READ*: é do tipo entrada de lógica negativa e indica uma operação de leitura.
- -Sinal WRITE: é do tipo entrada de lógica negativa e indica uma operação de escrita.
- -Sinal BSEL: é do tipo entrada e indica que a placa controladora está seleccionada para comunicação.
- -Sinal *P0*: é do tipo entrada e indica que este bloco está seleccionado para comunicação.

-Sinal CLK\_EXT: é do tipo entrada e é para ligação do oscilador externo.

-Sinal OSCILADOR: é do tipo entrada e é para ligação do oscilador local.

Internamente, anexo 7.2, temos dois registo: o registo que armazena o *TCYCLE* e o registo que armazena o *TCONTROL*, cujos bits têm a seguinte função:

-Bit 0: Define o oscilador de referência (0→Oscilador local, 1→Oscilador externo).

-Bit 2: Activa ou inibe o relógio de referência (0 → Inibição, 1 → Activação).

-Bit 3: Activa ou inibe o modo escravo (0  $\rightarrow$  Inibição, 1  $\rightarrow$  Activação).

-Bit 4: Disparo por software (Transição  $0 \rightarrow 1$ ).

-Bits 15 a 8: Número de divisões do oscilador de referência.

-Bits restantes: Não utilizados, estando disponíveis para implementações futuras.

Existe, também, um conjunto de portas *E* que fazem a selecção do registo a comunicar da forma seguinte:

-REGISTO0: Selecciona o registo TCONTROL.

-REGISTO1: Selecciona o registo TCYCLE.

-REGISTO2 a REGISTO7: Não utilizados.

O relógio de contagem é fornecido na saída do divisor *CONT\_CLK*, que divide a frequência do oscilador de referência, escolhido no multiplexador 2:1, pelo valor do byte mais significativo do registo *TCONTROL*. Esta implementação para divisão da frequência do oscilador de referência permite divisões de 2 a 256. Atendendo que, para um valor de divisão 0 a saída é sempre 1 lógico, e para os restantes valores até 255, como a contagem é iniciada em 0 até ao valor de divisão presente no registo *TCONTROL*, a saída tem a frequência do oscilador de referência do oscilador de referência do oscilador de referência dividida pelo valor escrito no registo mais uma unidade.

Para gerar o relógio digital *TIME BUS* são utilizados um contador de 16 bits, *CONT\_TBUS*, e um comparador, *COMP\_TBUS*, comparando o valor do registo *TCYCLE* com o valor do *TIME BUS*, que aquando da igualdade reinicia o contador.

### 3.3.3. Bloco gerador de onda

Este bloco, apresentado na Figura 13, tem como função criar uma onda mediante a configuração feita por software, isto é, as tensões do nível alto e do nível baixo e os tempos de atraso e do nível alto. A saída deste bloco é digital mas posteriormente é convertida num sinal analógico recorrendo a um conversor de digital para analógico.

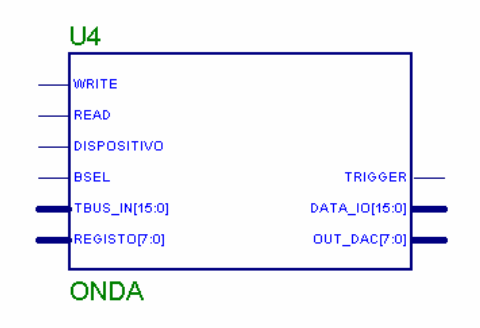

Figura 13 – Bloco gerador de onda

Como sinais de interface com os restantes blocos temos:

- -Barramento *TIME\_BUS*: é do tipo entrada de 16 bits e é utilizado referencial temporal para a criação da saída.
- -Barramento DATA\_IO: é do tipo entrada/saída de 16 bits e é utilizado para a transferência de informação.
- -Barramento *REGISTO*: é do tipo entrada de 8 bits e é utilizado para seleccionar o registo a aceder.
- -Barramento OUT\_DAC: é do tipo saída de 8 bits e representa o valor binário da tensão de saída.
- -Sinal *READ*: é do tipo entrada de lógica negativa e indica uma operação de leitura.
- -Sinal *WRITE*: é do tipo entrada de lógica negativa e indica uma operação de escrita.
- -Sinal BSEL: é do tipo entrada e indica que a placa controladora está seleccionada para comunicação.

-Sinal *DISPOSITIVO*: é do tipo entrada e indica que este bloco está seleccionado para comunicação.

-Sinal *TRIGGER*: é do tipo saída e é síncrono com a transição descendente da onda configurada.

Internamente, anexo 7.2, temos quatro registos para armazenar os valores *TDELAY*, *TON*, *VOFF* e *VON*.

Existe, também, um conjunto de portas *E* que fazem a selecção do registo a comunicar da forma seguinte:

-REGISTO0: Selecciona o registo TON.

-REGISTO1: Selecciona o registo TDELAY.

-REGISTO2: Selecciona o registo VON.

-REGISTO3: Selecciona o registo VOFF.

-REGISTO7: Controla a função STAND-BY.

-REGISTO4 a REGISTO6: Não utilizados.

Para selecção do valor de tensão a colocar na saída recorreu-se a dois comparadores de magnitude, *COMP\_ONDA* e *COMP\_ONDA\_TON*, e uma porta *OU EXCLUSIVO* que geram um sinal de controlo segundo a seguinte tabela:

| Time Bus >= TDelay | Time Bus >= TOn | Saída |
|--------------------|-----------------|-------|
| 0                  | 0               | VOfff |
| 1                  | 0               | VOn   |
| 1                  | 1               | VOff  |

Figura 14 – Lógica de decisão do valor de saída

Para implementar a função *STAND-BY*, utilizou-se um multiplexador de 2 para 1 que coloca na saída, mediante a configuração feita por software, o valor vindo dos registos *VOFF* e *VON* ou uma palavra pré-definida em hardware correspondente à tensão 0 V.

# 4. SOFTWARE DE COMUNICAÇÃO

Sendo a placa controladora um periférico de um computador, houve a necessidade de criar software de comunicação para permitir a configuração dos diversos parâmetros. Assim, tendo como ferramenta o programa *Microsoft*<sup>®</sup> *Visual Studio* 6.0<sup>TM</sup>, desenvolveuse uma aplicação e uma livraria com primitivas de comunicação para os sistemas operativos *Microsoft*<sup>®</sup> *Windows* 95<sup>TM</sup> e *Microsoft*<sup>®</sup> *Windows* 98<sup>TM</sup>.

### 4.1. Livraria com rotinas de baixo nível

Criou-se uma *Dynamic Link Library (DLL)* na linguagem C++ de forma a introduzir um conjunto de rotinas de acesso ao espaço de endereçagem de entrada/saída, livraria esta que não é mais que uma forma de traduzir as instruções de alto nível em instruções *assembly* de baixo nível do tipo *IN* e *OUT*.

```
IOCOM_API void DeviceWrite (unsigned char MsAddr, unsigned char IsAddr, unsigned char MsVal, unsigned char IsVal)
{
    unsigned short Address;
    unsigned short Value;
    Address=0;
    Value=0;
    Address=MsAddr;
    Address=Address<<8;
    Address=Address<<8;
    Address=Address+IsAddr;
    Value=MsVal;
    Value=Value<<8;
    Value=Value<<8;
    Value=Value</br>
```

#### Figura 15 – Rotina DeviceWrite

As rotinas *DeviceWrite* e *IOWrite* implementam instruções de escrita. A rotina *DeviceWrite*, que tem como parâmetros de entrada 2 bytes referentes a 16 bits de endereços e 2 bytes referentes a 16 bits de dados, converte as 4 palavras de 8 bits em 2 palavras de 16 bits correspondentes aos endereços e aos dados. Seguidamente, é invocada a rotina *IOWrite*, que tem como parâmetros de entrada as 2 palavras de 16 bits

referidas anteriormente, com a finalidade de enviar os dados para a placa controladora. Isto é conseguido através da instrução *assembly OUT*.

IOCOM\_API void IOWrite(unsigned short Addr,unsigned short Val) {
 //done in assembly code
 \_\_asm mov dx,Addr;
 \_\_asm mov ax,Val;
 \_\_asm out dx,ax;
}

#### Figura 16 – Rotina IOWrite

| IOCOM_<br>{ | _API unsigned short DeviceRead (unsigned char MsAddr, unsigned char IsAddr) |
|-------------|-----------------------------------------------------------------------------|
|             | unsigned short Address;<br>unsigned short Value;                            |
|             | Address=0;<br>Value=0;                                                      |
|             | Address=MsAddr;<br>Address=Address<<8;<br>Address=Address+IsAddr;           |
| }           | Value=IORead(Address);<br>Return Value;                                     |

#### Figura 17 – Rotina DeviceRead

As rotinas *DeviceRead* e *IORead* implementam instruções de leitura. A rotina *DeviceRead*, que tem como parâmetros de entrada 2 bytes referentes a 16 bits de endereços, converte as 2 palavras de 8 bits numa palavra de 16 bits. Seguidamente, é invocada a rotina *IORead*, que tem como parâmetro de entrada a palavras de 16 bits referida anteriormente, com a finalidade de ler os dados da a placa controladora. Isto é conseguido através da instrução *assembly IN*.

| IOCOM_API unsigned : { | short IORead(uns | igned short Addr) |  |  |
|------------------------|------------------|-------------------|--|--|
| unsigned sho           | rt val:          |                   |  |  |
| //done in assembly co  | de               |                   |  |  |
|                        | dv Addr          |                   |  |  |
|                        | ux,Auur,         |                   |  |  |
| _asm in                | ax,dx;           |                   |  |  |
| _asm mov               | val,ax;          |                   |  |  |
| return val;            |                  |                   |  |  |
| }                      |                  |                   |  |  |
| ,                      |                  |                   |  |  |

#### Figura 18 – Rotina IORead

### 4.2. Aplicação de interface com o utilizador

Para interface das rotinas de baixo nível com o utilizador foi desenvolvida uma aplicação, aplicação esta que se considera de teste pois não é amigável ao utilizador requerendo alguma compreensão do funcionamento do hardware implementado.

O interface gráfico, Figura 19, apresenta uma secção dedicada à comunicação com o bloco gerador de ciclo e outra dedicada à comunicação com os diversos blocos geradores de ciclo.

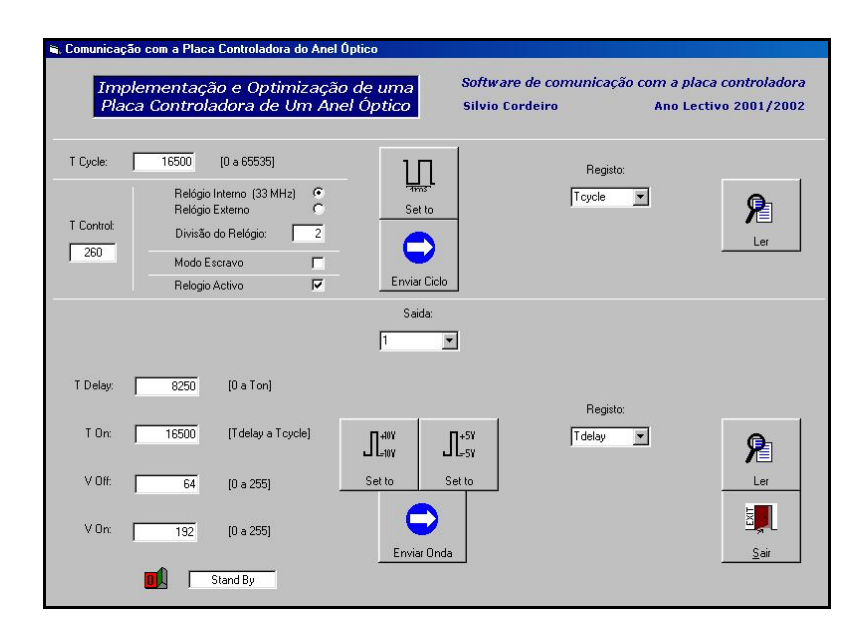

Figura 19 – Interface gráfico da aplicação

Quando a aplicação é iniciada, o bloco gerador de ciclo é configurado, por defeito, com um tempo de ciclo de 1ms, utilizando o oscilador local dividido por um factor de dois. Nos blocos geradores de onda é mantida a configuração existente.

Posteriormente, na secção de comunicação com o bloco gerador de ciclo, Figura 20, é possível definir no campo *TCycle* o tempo de ciclo das ondas de saída e configurar as diversas funcionalidades como, o relógio de referência desejado, se o oscilador local ou o relógio externo e o factor de divisão, activar ou inibir o funcionamento em modo escravo e activar ou inibir o funcionamento do relógio. O envio das novas configurações é feita pressionando o botão *"Enviar Ciclo"*, o que provoca a actualização do campo *TControl* com o valor que reflecte as funcionalidades configuradas. É, também, possível fazer a leitura dos registos, escolhendo o registo que se pretende ler, seguido do pressionar do botão *"Ler"*. Existe um botão *"Set to"* que restitui os valores por defeito a este bloco.

| T Cycle:   | 16500 [0 a 65535]                                                                                    | 10                            | Registo: |                 |
|------------|----------------------------------------------------------------------------------------------------|-------------------------------|----------|-----------------|
| T Control: | Relógio Interno (33 MHz)<br>Relógio Externo<br>Divisão do Relógio:<br>Modo Escravo<br>Relogio Activo | C Set to<br>2<br>C Enviar Cic | Tcycle 💌 | <b>P</b><br>Ler |

Figura 20 – Secção de comunicação com o bloco gerador de ciclo

Na secção de comunicação com o bloco gerador de onda, Figura 21, é possível fazer a configuração dos campos *TDelay*, *TOn*, *VOff* e *VOn* da saída seleccionada, sendo o envio das configurações é feita pressionando o botão *"Enviar Ciclo"*. O estado de *StandBy* é controlado por um botão do tipo *Liga/Desliga*. É, também, possível fazer a leitura dos registos, escolhendo o registo que se pretende ler, seguido do pressionar do botão *"Ler"*. Existem dois botões *"Set to"* com configurações pré-definidas de ondas a variar entre [+10 V, -10 V] e [+5 V, -5 V].

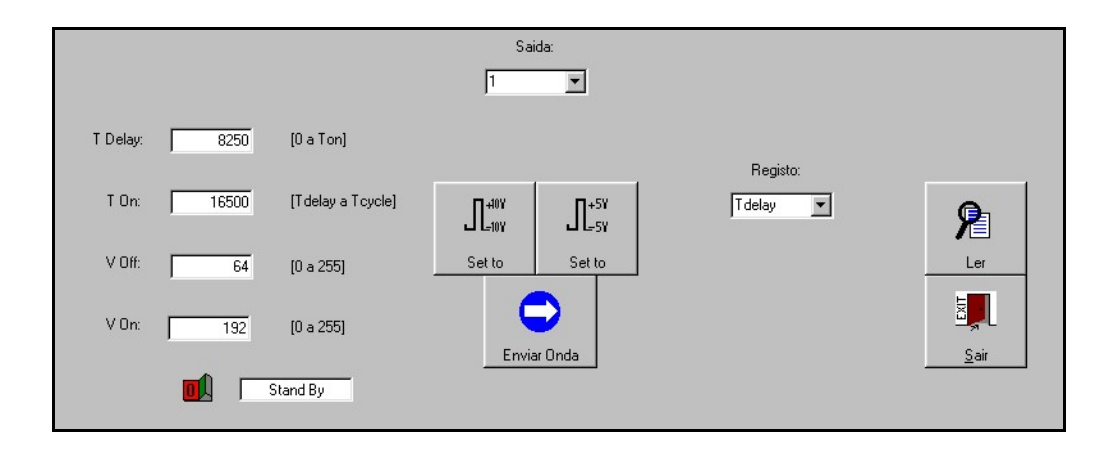

Figura 21 - Secção de comunicação com o bloco gerador de onda

Para mais fácil compreensão do funcionamento dos botões e campos existentes, foram adicionados comentários que são visíveis quando o rato permanece sobre o botão ou campo em questão.

### 4.3. Instalação

A instalação do software nos sistemas operativos *Microsoft<sup>®</sup> Windows 95™* e *Microsoft<sup>®</sup> Windows 98™* compreende três passos distintos: instalação da livraria de rotinas, instalação da aplicação e a reserva de recursos no espaço de endereçamento de entrada/saída. A instalação da *DLL* implica colocar esta no espaço partilhado pelas diversas aplicações, criado pelo sistema operativo, para a colocação deste tipo de ficheiros. Assim, a forma mais imediata de instalar é colocar uma copia do ficheiro *IOCOM.DLL* no directório *C:\WINDOWS\SYSTEM*.

Visto que a aplicação é constituída unicamente pelo ficheiro *ONODE.EXE*, não é necessária instalação, basta correr a aplicação na unidade e directório onde se encontra.

Sendo a comunicação com a placa controladora feita utilizando o espaço de endereçamento de entrada/saída, é necessário reservar os endereços utilizados por esta, de forma a que mais nenhum dispositivo use estes endereços. Então, é necessário seguir uma série de passos que se descrevem a seguir.

Fazendo Start  $\rightarrow$  Settings  $\rightarrow$  Control Panel  $\rightarrow$  System, começamos por aceder as System Properties, Figura 22.

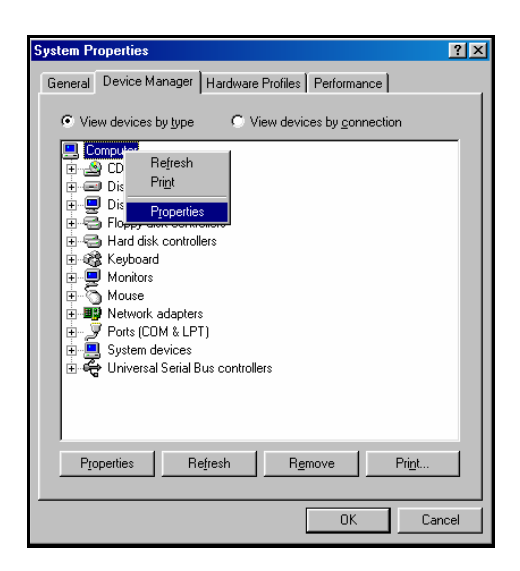

Figura 22 – System Properties

No separador *Device Manager*, pressionando o botão direito do rato sobre *Computer* acede-se a uma janela na qual se terá de seleccionar *Properties*. Encontra-se agora aberta a janela *Computer Properties*.

Acedendo ao separador *Reserve Resources*, e fazendo a selecção de *Input/Output (I/O)* aparecem as reservas já efectuadas, Figura 23.

| Computer Properties                                                                            | ? ×  |  |  |  |  |  |
|------------------------------------------------------------------------------------------------|------|--|--|--|--|--|
| View Resources Reserve Resources                                                               |      |  |  |  |  |  |
| C Interrupt request (IRQ)     C Direct memory access (DMA)     Input/output (I/O)     C Memory |      |  |  |  |  |  |
| Setting                                                                                        |      |  |  |  |  |  |
| <u>A</u> dd Modi <u>fy</u> Remov                                                               | e    |  |  |  |  |  |
| OK Ca                                                                                          | ncel |  |  |  |  |  |

Figura 23 – Computer Properties

Pressionando *Add...* tem-se acesso à janela *Edit Resource Setting*, Figura 24, onde se fará a reserva de endereços, sendo *Start Value:* o endereço base configurado na placa controladora e *End Value:* a soma do endereço base com os endereços utilizados pelos diversos blocos geradores de onda e ciclo.

| Edit Resource Setting                                                                            |        |     |  |  |  |  |  |
|--------------------------------------------------------------------------------------------------|--------|-----|--|--|--|--|--|
| Enter the beginning and ending values of<br>the input/output range you would like to<br>reserve. |        |     |  |  |  |  |  |
| <u>S</u> tart value:                                                                             | 0100   |     |  |  |  |  |  |
| <u>E</u> nd value:                                                                               | 014F 🔺 |     |  |  |  |  |  |
|                                                                                                  | OK Can | cel |  |  |  |  |  |

Figura 24 – Edit Resource Setting

No caso presente, encontrava-se disponível uma gama de endereços entre 0x0100 e 0x016F. Assim, definiu-se como endereço base, *Start Value:*, o endereço 0x0100 e, sendo que cada bloco compreende 16 endereços e estando em utilização um bloco gerador de ciclo e 4 geradores de onda, definiu-se como *End Value:* 0x014F.

# 5. TESTE DO SISTEMA

Implementada a placa controladora, Figura 25, montou-se o sistema da Figura 26 e desenvolveram-se um conjunto de testes com o intuito de caracterizar as ondas de saída.

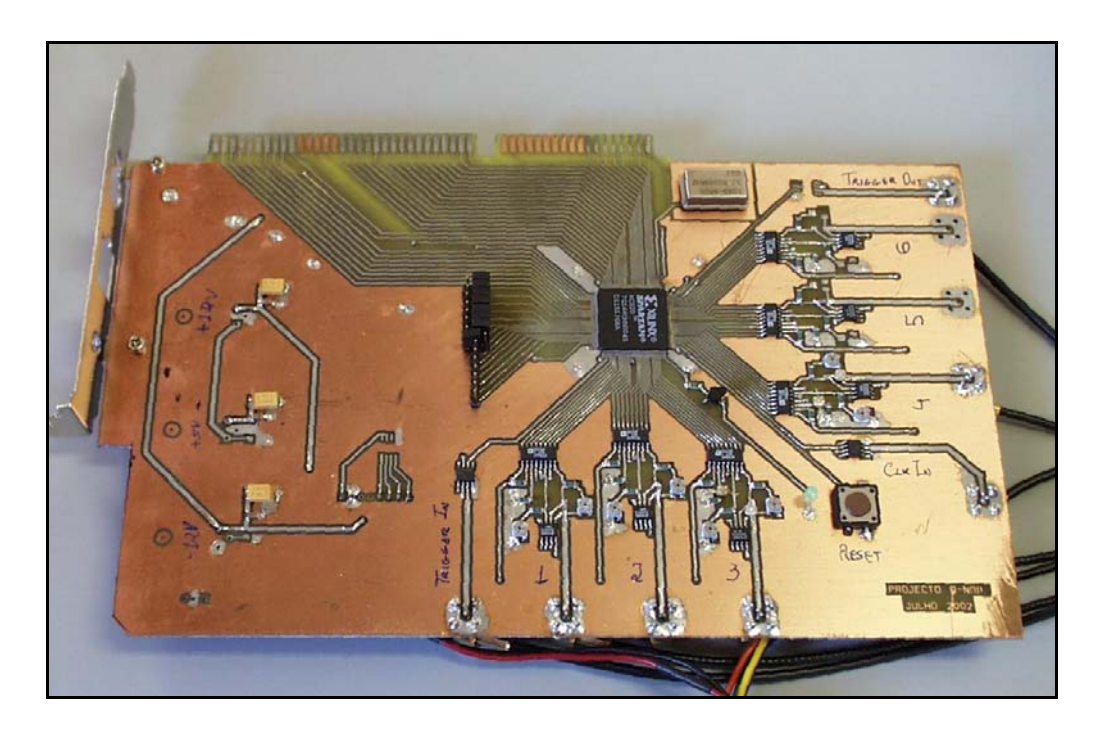

Figura 25 – Placa controladora

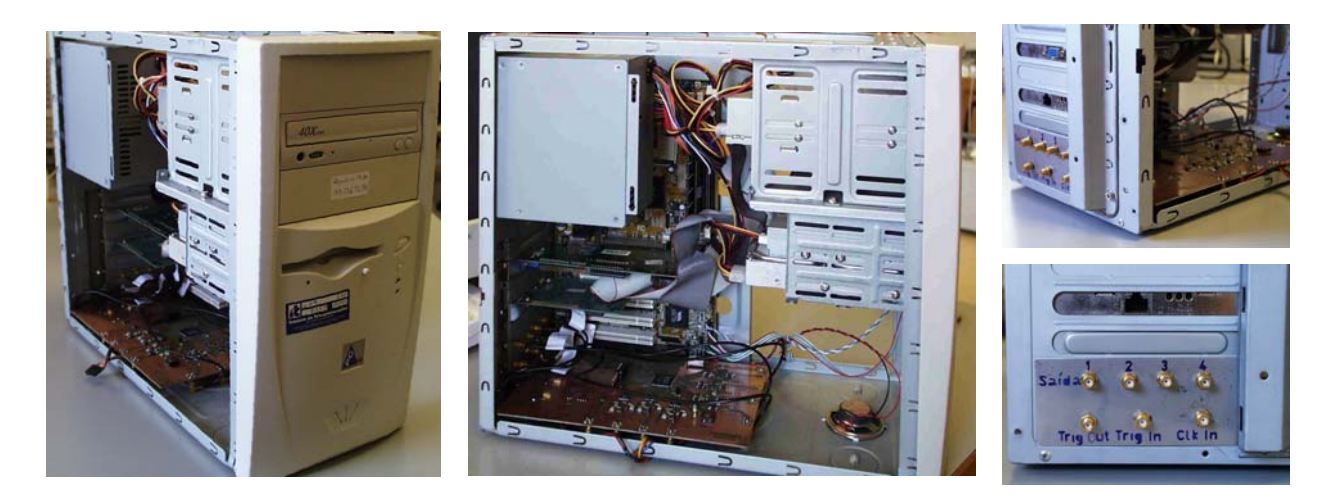

Figura 26 – Sistema que aloja a placa controladora

Os sinais de saída para controlo dos comutadores ópticos e outros poderão ser configurados pelo utilizador tendo como limitações os seguintes parâmetros:

| Parâmetro                  | Valor     | Unidade |
|----------------------------|-----------|---------|
| Excursão em tensão         | -10 a +10 | V       |
| Tempo máximo da transição  | 300       | ns      |
| Duração mínima do pulso    | 424       | ns      |
| Passo em tensão            | 350       | mV      |
| Número de passos em tensão | 255       | passos  |
| Passo temporal mínimo      | 60        | ns      |
| Passo temporal máximo      | 7,76      | μs      |
| Número de passos temporais | 65536     | passos  |
| Período máximo             | 508       | ms      |

Figura 27 – Parâmetros característicos das saídas de controlo

Os valores anteriores foram obtidos tendo como referência temporal o oscilador interno, VON = +10V e VOFF = -10V. Utilizando outra referência temporal com frequência v os valores de referência para os parâmetros são:

– Passo temporal mínimo: 2 / v (s).

- Passo temporal máximo: 256 / v (s).
- Período máximo: (2^24 –1) / v (s).

Como exemplo apresenta-se um sinal, Figura 28, configurado com *TCYCLE* = 1 ms, *TDELAY* = 500  $\mu$ s, *TON* = 500  $\mu$ s, *VOFF* = -5V e *VON* = +5 V.

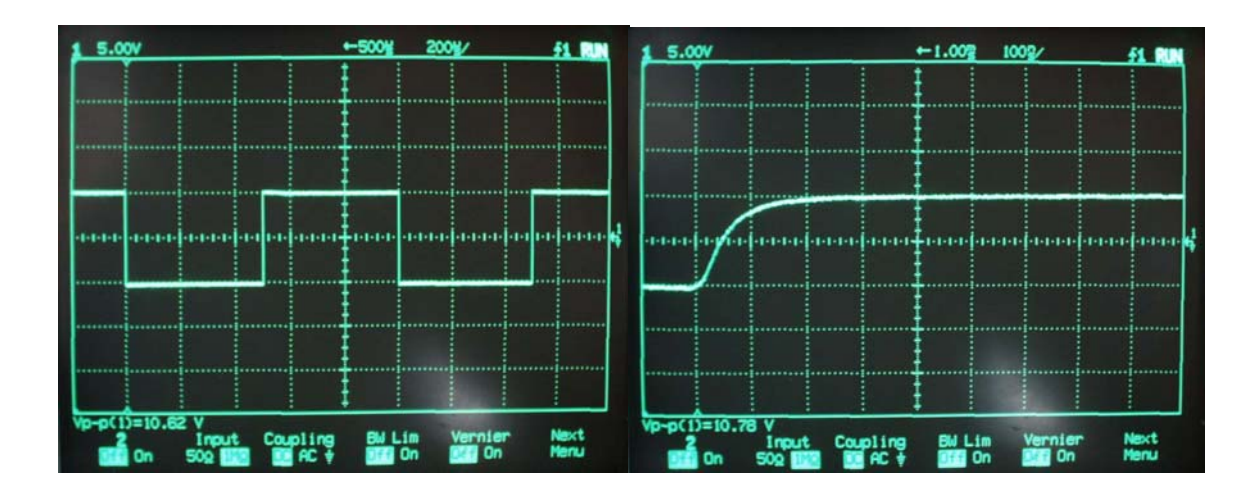

Figura 28 – Onda de saída

As características das saídas de sincronismo não dependem das configurações feitas, exceptuando o período que é o mesmo das ondas de controlo, têm como parâmetros:

| Parâmetro                 | Valor  | Unidade |
|---------------------------|--------|---------|
| Excursão em tensão        | 0 a +5 | V       |
| Tempo máximo da transição | 5      | ns      |
| Duração do pulso          | 120    | ns      |
| Período máximo            | 508    | ms      |

Figura 29 - Parâmetros característicos das saídas de sincronismo

Como exemplo apresenta-se na Figura 30 um sinal de saída e o respectivo sinal de sincronismo.

| 1 5.007 2     | 5.000 | +-500날     | 50.02/                                 | F1 RUN |
|---------------|-------|------------|----------------------------------------|--------|
|               |       |            |                                        |        |
|               |       |            |                                        |        |
|               |       |            |                                        |        |
|               |       |            |                                        |        |
| $\square$     |       | Į          |                                        |        |
|               |       | Į          |                                        |        |
|               |       | 1          | *** ********************************** |        |
|               |       |            |                                        |        |
|               |       |            |                                        |        |
| Vp-p(1)=10.78 | v i i | <u>‡</u> : |                                        | -      |

Figura 30 – Onda e sinal de sincronismo

# 6. CONCLUSÕES

Os resultados obtidos mostram que a implementação da placa controladora baseada numa *FPGA* foi um passo acertado, apresentando um conjunto de vantagens relativamente à implementação em hardware discreto feita anteriormente. Assim, neste momento, existe todo um hardware plenamente funcional para a aplicação para que foi desenvolvido, o *loop óptico*.

Apesar de se ter desenvolvido software para a comunicação com a placa controladora, este está muito associado ao funcionamento do hardware, pois tinha em vista a fase de testes. O próximo passo será, então, a construção de uma aplicação que permita uma utilização mais amigável ao utilizador.

### Agradecimentos:

Agradeço a orientação dos professores Armando Nolasco Pinto e Rui Sousa Ribeiro. Deixo, também, um agradecimento ao Instituto de Telecomunicações – Pólo de Aveiro, por disponibilizar instalações e equipamento e ao projecto *ONODE* pelo fornecimento de componentes essenciais à realização do presente projecto.

Uma especial referência ao apoio técnico do IT, Paulo Gonçalves, Miguel Lacerda e Pedro Silva, assim como aos colegas de laboratório, Tiago Maia e Helena Silva, que proporcionaram um bom ambiente de trabalho e mostraram-se sempre disponíveis para auxiliar.

# 7. ANEXOS

Nesta secção é apresentado o trabalho realizado no programa *Orcad*<sup>®</sup> *9.1* que inclui o esquema da placa projectada e o desenho da placa de circuito impresso (*PCB*).

# 7.2. Xilinx

Nesta secção é apresentado o trabalho realizado no programa *Xilinx Foundation*<sup>®</sup> F3.1*i* que inclui o esquema principal da configuração assim como os esquemas dos blocos construídos para implementação na *FPGA*.

### 7.3. Visual Studio

Nesta secção é apresentado o trabalho realizado no programa  $Microsoft^{\otimes}$  Visual Studio 6.0<sup>TM</sup>, que inclui o código da livraria de rotinas e o código da aplicação de interface.

#### Aplicação

VERSION 5.00 Begin VB.Form frmEnviar Caption "Comunicação com a Placa Controladora do Anel Óptico" ClientHeight = 8595 ClientLeft = 60 ClientTop = 345 ClientWidth = 11880 = "Form1" LinkTopic ScaleHeight = 8595 ScaleWidth = 11880 StartUpPosition = 2 'CenterScreen WindowState = 2 'Maximized Begin VB.CommandButton cmd1ms Caption = "Set to" = 1100 Height = 5040 Left Picture = "Com\_FPGA.frx":0000 = 1 'Graphical Style TabIndex = 13 ToolTipText = "Configuração predefinida (Tempo de ciclo de 1ms)." = 1320 Тор Width = 1200 End Begin VB.OptionButton Rel\_Ext = 1 'Right Justify Alignment = "Relógio Externo" Caption = 195 Height Left = 1920 TabIndex = 40 ToolTipText = "Relogio ligado externamente com frequência pretendida." Тор = 2160 Width = 2295 End Begin VB.OptionButton Rel\_Int Alignment = 1 'Right Justify Caption = "Relógio Interno" (33 MHz)" = 195 Height Left = 1920 TabIndex = 39 ToolTipText = "Oscilador a cristal de 33 MHz." = 1920 Top Value = -1 'True Width = 2295 End Begin VB.TextBox Div\_Clk Alignment = 1 'Right Justify = 285 Height Left = 3720 TabIndex = 32 = "2" Text ToolTipText = "Valor pelo qual o relogio de referência é dividido." = 2480 Top Width = 495 End Begin VB.TextBox Stand Run = 2 'Center Alignment Height = 285 = 2160 Left TabIndex = 31 = "Stand By" Text ToolTipText = "Indica o estado da saida (Stand By ou Run)." = 7680 Top

Width = 1335 End Begin VB.CommandButton set10volt = "Set to" = 1100 Caption Height = 4440 l eft = "Com\_FPGA.frx":030A Picture = 1 'Graphical Style TabIndex = 14 ToolTipText = "Configuração predefinida (+10volt/-10volt)" = 5400 Тор Width = 1200 End Begin VB.CheckBox Trigger\_In Alignment = 1 'Right Justify = "Modo Escravo" Caption = 255 Height = 1920 Left TabIndex = 30 ToolTipText = "Activa a entrada de disparo." = 2940 Top = 2295 Width End Begin VB.CheckBox Stand\_By = 1 'Right Justify = "Relogio Activo" Alignment Caption Height = 195 = 1920 Left TabIndex = 29 ToolTipText = "Coloca o relogio em funcionamento." = 3300 Top = 1 'Checked Value Width = 2295 End Begin VB.ComboBox SelRegCiclo Height = 315 = "Com\_FPGA.frx":0614 ItemData Left = 7920 = "Com\_FPGA.frx":061E List TabIndex = 27 = "Tcycle" Text ToolTipText = "Selecção do registo a ler" = 1920 Тор Width = 1215 End Begin VB.CommandButton LerCiclo = "Ler" Caption = 1100 Height Left = 10200 = "Com\_FPGA.frx":0634 Picture Style = 1 'Graphical Tablndex = 26 ToolTipText = "Leitura do registo seleccionado" = 1800 Тор Width = 1200 End Begin VB.TextBox Ref = 2 'Center = &H8000000D& Alignment BackColor BeginProperty Font Name = "Verdana" Size = 11.25 Charset = 0 = 700 Weight = 0 'False Underline Italic = -1 'True Strikethrough = 0 'False EndProperty = &H8000009& ForeColor Height = 660 I eff = 720 = -1 'True MultiLine TabIndex = 24 = "Com\_FPGA.frx":093E Text ToolTipText = "Nome do projecto" = 240 Тор

Width = 4935 End Begin VB.ComboBox SelDisp Height = 315 = "Com\_FPGA.frx":098B ItemData = 5040 l eft = "Com\_FPGA.frx":099B List TabIndex = 22 = "1" Text ToolTipText = "Selecção da saída a configurar" Тор = 4080 Width = 1215 End Begin VB.CommandButton EnviarCiclo Caption = "Enviar Ciclo" Height = 1095 = 5040 l eft = "Com\_FPGA.frx":09AB Picture Style = 1 'Graphical TabIndex = 21 ToolTipText = "Envio dos valores para dos registos" = 2400 Тор . Width = 1200 End Begin VB.TextBox txtTControl Alignment = 2 'Center BackColor = &H00FFFFF& = 300 Height Left = 360 Locked = -1 'True TabIndex = 20 = "260" Text "Valor do registo de controlo das funcionalidades (divisão do relógio, selecção do relógio, ToolTipText = configuração do trigger, etc.)" = 2760 Top = 720 Width End Begin VB.CommandButton set5volt = "Set to" Caption = 1095 Height = 5640 Left Picture = "Com\_FPGA.frx":0CB5 = 1 'Graphical Style TabIndex = 17 ToolTipText = "Configuração predefinida (+5volt/-5volt)" = 5400 Top Width = 1200 End Begin VB.ComboBox SelRegOnda = 315 = "Com\_FPGA.frx":0FBF Height ItemData = 7920 Left = "Com\_FPGA.frx":0FCF List TabIndex = 16 = "Tdelay" Text ToolTipText = "Selecção do registo a ler" = 5520 Top Width = 1215 End Begin VB.CommandButton LerOnda = "Ler" Caption Height = 1100 = 10200 Left = "Com\_FPGA.frx":0FEB Picture = 1 'Graphical Style TabIndex = 15 ToolTipText = "Leitura do registo seleccionado" = 5400 Тор Width = 1200 End Begin VB.CommandButton EnviarOnda = "Enviar Onda" Caption = 1100 Height Left = 5020 Picture = "Com\_FPGA.frx":12F5 = 1 'Graphical Style

TabIndex = 12 ToolTipText = "Envio dos valores para dos registos" = 6480 Top Width = 1335 End Begin VB.CommandButton cmdSair = "&Sair" = 1095 Caption Height = 10200 Left = "Com\_FPGA.frx":15FF = 1 'Graphical Picture Style TabIndex = 11 ToolTipText = "Clique para sair (Alt-s)" = 6480 Тор Width = 1200 End Begin VB.TextBox txtTDelay = 1 'Right Justify = 300 Alignment Height = 1350 Left TabIndex = 10 = "0" Text ToolTipText = "Instante em que o sinal comuta para ON" = 4770 Top = 975 Width End Begin VB.TextBox txtTOn = 1 'Right Justify = 300 Alignment Height Left = 1350 TabIndex = 9 = "0" Text ToolTipText = "Instante em que o sinal comuta para OFF" = 5490 Тор Width = 975 End Begin VB.TextBox txtVOff = 1 'Right Justify Alignment Height = 300 = 1350 Left TabIndex = 8 = "0" Text ToolTipText = "Valor de tensão OFF" = 6240 Тор . Width = 975 End Begin VB.TextBox txtVOn Alignment = 1 'Right Justify Height = 300 = 1320 Left TabIndex = 7 = "0" Text ToolTipText = "Valor de tensão ON" = 6960 Тор Width = 975 End Begin VB.TextBox txtTCycle = 1 'Right Justify = &H00FFFFF& Alignment BackColor = 300 Height = 1320 Left = 1 = "16500" TabIndex Text ToolTipText = "Tempo de ciclo (periodo)" = 1400 Тор Width = 945 End Begin VB.Line Line6 = 4 'Mask Not Pen DrawMode = 1560 X1 X2 = 4440 Y1 = 2880 Y2 = 2880 End Begin VB.Line Line5 = 4 'Mask Not Pen DrawMode

X1 = 1560 = 4440 X2 Y1 = 3240 = 3240 Y2 End Begin VB.Line Line4 DrawMode = 4 'Mask Not Pen X1 = 1320 X2 = 1320 Y1 = 1920 = 3480 Y2 End Begin VB.Line Line2 = 4 'Mask Not Pen DrawMode = 120 X1 X2 = 4560 Y1 = 1800 = 1800 Y2 End Begin VB.Label Label5 = &H8000000A& = "[0 a 65535]" BackColor Caption Height = 255 = 2640 Left TabIndex = 38 = 1440 Тор . Width = 855 End Begin VB.Label Label4 Caption = "[0 a 255]" = 255 Height Left = 2760 TabIndex = 37 = 6990 Тор Width = 855 End Begin VB.Label Label3 = "[0 a 255]" = 255 Caption Height = 2760 Left TabIndex = 36 = 6280 Тор Width = 855 End Begin VB.Label Label2 = "[Tdelay a Tcycle]" = 255 Caption Height Left = 2760 TabIndex = 35 = 5520 Тор Width = 1335 End Begin VB.Label Label1 Caption = "[0 a Ton]" = 255 Height = 2760 Left TabIndex = 34 = 4800 Тор Width = 855 End Begin VB.Label IbIDivRel1 = -1 'True= "Divisão do Relógio:" AutoSize Caption = 195 Height = 1965 Left TabIndex = 33 ToolTipText = "Controlo das funcionalidades (divisão do relógio, selecção do relógio, configuração do trigger, etc.)" = 2520 Тор Width = 1380 End Begin VB.Label lblRegCiclo AutoSize = -1 'True = "Registo:" Caption = 195 Height Left = 8160 TabIndex = 28

ToolTipText = "Selecção do registo a ler" = 1560 Top Width = 585 End Begin VB.Label Autor Alignment = 2 'Center = &H800000B& BackColor = "Silvio Cordeiro Caption Ano Lectivo 2001/2002" BeginProperty Font Name = "Verdana" Size = 8.25 Charset = 0 Weight = /uu Underline = 0 'False 'talic = 0 'False Strikethrough = 0 'False EndProperty ForeColor = &H800000D& Height = 255 = 6240 Left TabIndex = 25 ToolTipText = "Autor do software" = 600 Тор Width = 5295 End Begin VB.Line Line3 DrawMode = 4 'Mask Not Pen = 120 X1 = 11760 X2 Y1 = 3600 Y2 = 3600 End Begin VB.Label Titulo Alignment = 2 'Center = &H800000B& BackColor "Software de comunicação com a placa controladora" Caption BeginProperty Font Name = "Verdana" = 9 Size = 0 Charset Weight = 700 Underline = 0 'False = -1 'True Italic Strikethrough = 0 'False EndProperty = &H800000D& ForeColor = 615 Height Left = 6240 TabIndex = 23 ToolTipText = "Descrição do software" Тор = 240 Width = 5295 End Begin VB.Label IbITcontrol = -1 'True = "T Control:" AutoSize Caption Height = 195 = 360 Left TabIndex = 19 ToolTipText = "Controlo das funcionalidades (divisão do relógio, selecção do relógio, configuração do trigger, etc.)" = 2400 Тор Width = 690 End Begin VB.Label IblRegistoOnda = -1 'True = "Registo:" AutoSize Caption Height = 195 = 8160 Left TabIndex = 18 ToolTipText = "Selecção do registo a ler" = 5160 Top = 585 Width End Begin VB.Image imgBotaoON Height = 480 = 1320 Left

Picture = "Com\_FPGA.frx":1909 ToolTipText = "Clique para colocar a saida em Stand-By." = 7560 Тор = 0 'False Visible Width = 480 Fnd Begin VB.Image imgBotaoOFF = 480 = 1440 Height Left Picture = "Com\_FPGA.frx":1C13 ToolTipText = "Clique para sair de Stand-By." = 7560 Тор Width = 480 End Begin VB.Label IbITDelay = -1 'True = "T Delay:" AutoSize Caption = 195 Height Left = 435 TabIndex = 6 ToolTipText = "Instante em que o sinal comuta para ON" = 4800 Тор . Width = 600 End Begin VB.Label IbITon = -1 'True AutoSize Caption = "T On:" = 195 Height = 600 Left TabIndex = 5 ToolTipText = "Instante em que o sinal comuta para OFF" = 5520 Тор Width = 405 End Begin VB.Label IblVoff = -1 'True = "V Off:" AutoSize Caption Height = 195 = 600 Left TabIndex = 4 ToolTipText = "Valor de tensão OFF" = 6240 Тор Width = 405 End Begin VB.Label IblVon = -1 'True = "V On:" AutoSize Caption = 195 Height Left = 600 TabIndex = 3 ToolTipText = "Valor de tensão ON" = 6960 Тор = 405 . Width End Begin VB.Label IblDispositivo AutoSize = -1 'True = "Saida:" Caption = 195 Height Left = 5400 TabIndex = 2 ToolTipText = "Selecção da saída a configurar" = 3720 Тор Width = 450 End Begin VB.Line Line1 BorderStyle = 6 'Inside Solid DrawMode = 4 'Mask Not Pen = 120 X1 = 11760 X2 Y1 = 1200 = 1200 Y2 End Begin VB.Label IbITCycle AutoSize = -1 'True Caption = "T Cycle:" = 195 Height

Left = 360 TabIndex = 0 ToolTipText = "Tempo de ciclo (periodo)" = 1440 Тор Width = 585 End End Attribute VB\_Name = "frmEnviar" Attribute VB\_GlobalNameSpace = False Attribute VB\_Creatable = False Attribute VB\_PredeclaredId = True Attribute VB\_Exposed = False '----- Definicao de variaveis ----Dim TCycle As Long Dim ValDisp(1 To 6, 1 To 5) As Long '----- Inicio -----Private Sub Form\_Load() Ma = 1 Cálculo do endereço La do dispositivo . DeviceADDR = DeviceNUM \* 16 + DeviceREG \* 2 ' ----- ENVIO DO VALOR DE TCONTROL Mv = 1Lv = 20 'Divisao por 2, Trg\_In Off, Clk\_En, Osc La = 0 Call DeviceIOWrite(Ma, La, CByte(Mv), CByte(Lv)) Mv = 1Lv = 4 'Divisao por 2, Trg\_In Off, Clk\_En, Osc La = 0 Call DeviceIOWrite(Ma, La, CByte(Mv), CByte(Lv)) txtTControl.Text = 260 ----- ENVIO DO VALOR DE TCYCLE ------Mv = 64 Lv = 116 '16500 La = 2 Call DeviceIOWrite(Ma, La, CByte(Mv), CByte(Lv)) TCycle = 16500txtTCycle.Text = 16500 '----- Aspectos visuais ----txtVOn.Text = "0" txtVOff.Text = "0" txtTOn.Text = "0" txtTDelay.Text = "0" Beep

End Sub

'----- Botao Enviar Onda -----

Private Sub EnviarOnda\_Click()

'----- VERIFICAÇÃO DA EXISTÊNCIA DE DADOS

------

If txtVOn.Text = "" Or txtVOff.Text = "" Or txtTOn.Text = "" Or txtTDelay.Text = "" Then MsgBox "Tem que introduzir um valor numérico em cada caixa. VOn, VOff, TOn e TDelay.", vbOKOnly, "ERRO" Exit Sub End If If SelDisp.Text = "" Then MsgBox "Tem que seleccionar uma saida para configurar.", vbOKOnly, "ERRO" Exit Sub End If disp = CInt(SelDisp.Text) Ma = 1 ----- ENVIO DO VALOR DE TON ------'\_\_\_\_\_ Aux1 = CLng(txtTOn.Text) Aux2 = CLng(txtTDelay.Text) Aux3 = CLng(txtVOn.Text) Aux4 = CLng(txtVOff.Text) If Aux1 > TCycle Or Aux2 > Aux1 Then MsgBox "Tem que introduzir valores de TDelay e TOn conforme as especificações.", vbOKOnly, "ERRO" Exit Sub End If ValDisp(disp, 1) = Aux1 a = ValDisp(disp, 1) \ 256 b = ValDisp(disp, 1) Mod 256 La = 16 \* disp + 0Call DevicelOWrite(Ma, La, CByte(a), CByte(b)) ----- ENVIO DO VALOR DE TDELAY -----ValDisp(disp, 2) = Aux2  $c = ValDisp(disp, 2) \setminus 256$ d = ValDisp(disp, 2) Mod 256 La = 16 \* disp + 2 Call DeviceIOWrite(Ma, La, CByte(c), CByte(d)) ----- ENVIO DO VALOR DE VON ------ValDisp(disp, 3) = Aux3 e = ValDisp(disp, 3) \ 256 f = ValDisp(disp, 3) Mod 256 La = 16 \* disp + 4Call DeviceIOWrite(Ma, La, CByte(e), CByte(f)) ----- ENVIO DO VALOR DE VOFF ------ValDisp(disp, 4) = Aux4 g = ValDisp(disp, 4) \ 256 h = ValDisp(disp, 4) Mod 256 La = 16 \* disp + 6 Call DeviceIOWrite(Ma, La, CByte(g), CByte(h)) Beep End Sub '----- Botao Enviar Ciclo -----Private Sub EnviarCiclo\_Click()

If txtTCycle.Text = "" Then MsgBox "Tem que introduzir um valor numérico na caixa Tcycle.", vbOKOnly, "ERRO" Exit Sub End If If Div Clk.Text = "" Then MsgBox "Tem que introduzir um valor para a divisão do relógio.", vbOKOnly, "ERRO" Exit Sub End If Ma = 1 ----- ENVIO DO VALOR DE TCONTROL aa = Rel\_Ext.Value + 4 \* Stand\_By.Value + 8 \* Trigger\_In.Value + 256 \* (CLng(Div\_Clk.Text) - 1) bb = aa \ 256 cc = aa Mod 256 La = 0 If Trigger\_In.Value = 0 Then Call DeviceIOWrite(Ma, La, CByte(bb), CByte(cc + 16)) End If Call DeviceIOWrite(Ma, La, CByte(bb), CByte(cc)) txtTControl.Text = aa ----- ENVIO DO VALOR DE TCYCLE ------·\_\_\_\_ Aux1 = CLng(txtTCycle.Text) If Aux1 > 65535 Then MsgBox "Tem que introduzir valores de TCycle conforme a especificação.", vbOKOnly, "ERRO" Exit Sub End If TCycle = Aux1 dd = TCycle \ 256 ee = TCycle Mod 256 La = 2 Call DeviceIOWrite(Ma, La, CByte(dd), CByte(ee)) Beep End Sub '----- Botao Ler Ciclo -----Private Sub LerCiclo\_Click() Ma = 1 If SelRegCiclo Text = "" Then MsgBox "Tem que seleccionar um registo para ler.", vbOKOnly, "ERRO" Exit Sub Else If SelRegCiclo.Text = "Tcontrol" Then La = 0 End If If SelRegCiclo.Text = "Tcycle" Then La = 2 End If End If data = DeviceIORead(Ma, La) MsgBox (data And 65535), vbOKOnly, "VALOR LIDO" Beep End Sub

'----- Botao Ler Onda -----Private Sub LerOnda\_Click() If SelDisp.Text = "" Then MsgBox "Tem que seleccionar uma saida para ler.", vbOKOnly, "ERRO" Exit Sub End If disp = 16 \* CInt(SelDisp.Text) Ma = 1 If SelRegOnda.Text = "" Then MsgBox "Tem que seleccionar um registo para ler.", vbOKOnly, "ERRO" Fxit Sub Else If SelRegOnda.Text = "Ton" Then La = disp + 0End If If SelRegOnda.Text = "Tdelay" Then La = disp + 2End If If SelRegOnda.Text = "Von" Then La = disp + 4End If If SelRegOnda.Text = "Voff" Then La = disp + 6End If End If data = DeviceIORead(Ma, La) MsgBox (data And 65535), vbOKOnly, "VALOR LIDO" Beep End Sub '----- Seleccao da divisao do relogio -----Private Sub Div\_Clk\_Change() If Div\_Clk.Text = "" Then Exit Sub End If Val\_Div = CLng(Div\_Clk.Text) If Val\_Div < 2 Or Val\_Div > 256 Then MsgBox "Tem que introduzir um valor do intervalo [2,256].", vbOKOnly, "ERRO" Exit Sub End If End Sub Private Sub Rel\_Ext\_Click() Rel Ext.Value = True Rel\_Int.Value = False End Sub Private Sub Rel\_Int\_Click() Rel\_Int.Value = True Rel\_Ext.Value = False End Sub '----- Seleccao da saida -----Private Sub SelDisp\_Click() disp = CInt(SelDisp.Text)

txtTOn.Text = ValDisp(disp, 1) txtTDelay.Text = ValDisp(disp, 2) txtVOn.Text = ValDisp(disp, 3) txtVOff.Text = ValDisp(disp, 4) If ValDisp(disp, 5) = 0 Then imgBotaoON.Visible = False imgBotaoOFF.Visible = True Stand\_Run.Text = "Stand By" Else imgBotaoON.Visible = True imgBotaoOFF.Visible = False Stand\_Run.Text = "Run" End If End Sub '----- Botao Set To 1 ms -----Private Sub cmd1ms\_Click() Rel\_Ext.Value = False Rel\_Int.Value = True Stand\_By.Value = 1 Trigger\_In.Value = 0 txtTCycle.Text = "16500" Div\_Clk.Text = "2" End Sub '----- Botao Set To +10v/-10v -----Private Sub set10volt\_Click() txtVOn.Text = "255" txtVOff.Text = "0" txtTOn.Text = "16500" txtTDelay.Text = "8250" End Sub '----- Botao Set To +5v/-5v ------Private Sub set5volt\_Click() txtVOn.Text = "192" txtVOff.Text = "64" txtTOn.Text = "16500" txtTDelay.Text = "8250" End Sub '----- Botao Stand-By Off -----Private Sub imgBotaoOFF Click() If SelDisp.Text = "Dispositivo" Then MsgBox "Tem que seleccionar um dispositivo.", vbOKOnly, "ERRO" Exit Sub End If disp = CInt(SelDisp.Text) ValDisp(disp, 5) = 1 Troca dos botões imgBotaoOFF.Visible = False imgBotaoON.Visible = True Stand\_Run.Text = "Run"

Envio da palavra de controlo

Mv = 0 Lv = 0

Ma = 1 La = 16 \* disp + 14 Call DeviceIOWrite(Ma, La, CByte(Mv), CByte(Lv))

Веер

End Sub

'----- Botao Stand-By On -----

Private Sub imgBotaoON\_Click()

If SelDisp.Text = "" Then MsgBox "Tem que seleccionar uma saida.", vbOKOnly, "ERRO" Exit Sub End If

disp = CInt(SelDisp.Text) ValDisp(disp, 5) = 0

Troca dos botões

imgBotaoON.Visible = False imgBotaoOFF.Visible = True Stand\_Run.Text = "Stand By"

Envio da palavra de controlo

Веер

End Sub

'---- Botao Sair -----

Private Sub cmdSair\_Click()

Unload Me End

End Sub

- Livraria DLL

{

```
case DLL_PROCESS_ATTACH:
case DLL_THREAD_ATTACH:
case DLL_THREAD_DETACH:
                   case DLL_PROCESS_DETACH:
                             break;
  }
  return TRUE;
}
IOCOM_API void IOWrite(unsigned short Addr,unsigned short Val)
{
  //done in assembly code
         _asm mov
                             dx,Addr;
          _asm mov
                             ax,Val;
         _asm out dx,ax;
}
IOCOM_API unsigned short IORead(unsigned short Addr)
{
         unsigned short val;
         //done in assembly code
          _asm mov
                             dx,Addr
         _asm in
                             ax,dx
         _asm mov
                             val,ax
         return val;
}
IOCOM_API void DeviceWrite(unsigned char MsAddr,unsigned char IsAddr,unsigned char MsVal,unsigned char IsVal)
{
          unsigned short Address;
         unsigned short Value;
         //MsAddr = 1;
         //lsAddr = 18;
         //MsVal = 64;
         //lsVal = 0;
         Address=0;
          Value=0;
         Address=MsAddr;
         Address=Address<<8;
         Address=Address+IsAddr;
         Value=MsVal;
         Value=Value<<8;
          Value=Value+IsVal;
         IOWrite(Address,Value);
}
IOCOM_API unsigned short DeviceRead(unsigned char MsAddr, unsigned char IsAddr)
{
          unsigned short Address;
         unsigned short Value;
          Address=0;
          Value=0;
          Address=MsAddr;
         Address=Address<<8;
         Address=Address+IsAddr;
          Value=IORead(Address);
         return Value;
}
```

# 7.4. Cd-Rom

Reuniu-se num disco compacto toda a informação pertinente relacionada com a realização deste projecto. A informação encontra-se organizada em directórios com a seguinte estrutura:

- DOCUMENTOS: Relatórios e outros.
- DATASHEETS: Documentos com características dos componentes utilizados.
- IMAGENS: Imagens e figuras relacionadas com o projecto.
- XILINX: Ficheiros de programação da FPGA.
- VISUAL\_STUDIO: Ficheiros da aplicação e da livraria.
- ORCAD: Ficheiros dos esquemas da placa controladora.

# ÍNDICE DE FIGURAS

| Figura 1 – Loop Óptico                                             | 6  |
|--------------------------------------------------------------------|----|
| Figura 2 – Placa controladora no modo mestre                       | 8  |
| Figura 3 – Placa controladora no modo escravo                      | 8  |
| Figura 4 – Arquitectura da placa controladora                      | 9  |
| Figura 5 – Arquitectura do bloco de interface com o barramento ISA | 10 |
| Figura 6 – Arquitectura do bloco gerador de ciclo                  | 11 |
| Figura 7 – Arquitectura do bloco gerador de onda                   | 11 |
| Figura 8 – Bloco de interface com o barramento ISA                 | 13 |
| Figura 9 – Ciclo de escrita do barramento ISA                      | 14 |
| Figura 10 – Ciclo de leitura do barramento ISA                     | 15 |
| Figura 11 – Descodificação dos endereços                           | 16 |
| Figura 12 – Bloco gerador de ciclo                                 | 17 |
| Figura 13 – Bloco gerador de onda                                  | 19 |
| Figura 14 – Lógica de decisão do valor de saída                    | 20 |
| Figura 15 – Rotina <i>DeviceWrite</i>                              | 21 |
| Figura 16 – Rotina <i>IOWrite</i>                                  | 22 |
| Figura 17 – Rotina <i>DeviceRead</i>                               | 22 |
| Figura 18 – Rotina <i>IORead</i>                                   | 22 |
|                                                                    |    |
| Figura 19 – Interface gráfico da aplicação                         | 23 |

| Figura 21 - Secção de comunicação com o bloco gerador de onda    | 24 |
|------------------------------------------------------------------|----|
| Figura 22 – System Properties                                    | 25 |
| Figura 23 – Computer Properties                                  | 26 |
| Figura 24 – Edit Resource Setting                                | 26 |
| Figura 25 – Placa controladora                                   | 27 |
| Figura 26 – Sistema que aloja a placa controladora               | 27 |
| Figura 27 – Parâmetros característicos das saídas de controlo    | 28 |
| Figura 28 – Onda de saída                                        | 28 |
| Figura 29 - Parâmetros característicos das saídas de sincronismo | 29 |
| Figura 30 – Onda e sinal de sincronismo                          | 29 |